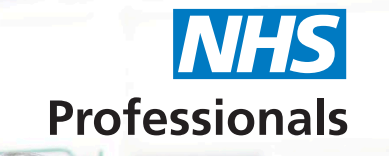

NHS

## Agency Worker Checklist

This document outlines how to manage the different features within the Agency Worker Checklist.

View and update your workers checklist in NHSP:Online

Use the Edit Agency Worker option to search for an agency worker as you would do normally. Click on the tab with the heading Agency Worker Checklist.

Your screen will refresh to display the workers checklist. You can use the tabs to navigate to the different sections of the checklist. You can view and update the workers checklist as required.

| <                                 | •                                                                                                    |                     |              |                         |
|-----------------------------------|----------------------------------------------------------------------------------------------------|---------------------|--------------|-------------------------|
| Edit AgencyWoker AWR Enhancement  | Personalised Rates                                                                                                    | Registration Bodies | Restrictions | Agency Worker CheckList |
| Surname:                          | ter bit in the set                                                                                                    |                     |              |                         |
| First Name:                       | and the second second se |                     |              |                         |
| NI Number:<br>(Format: XX111111X) | x 5 5 mm                                                                                                    |                     |              |                         |
| Assignments:                      | ACB00 ACBGen A<br>ACB79 ACBOP M<br>ACC00 ACCGen A                                                                                                    | Acute<br>H<br>Acute |              | •                       |
| Agency Worker Email Address:      | noreply@nhsprof                                                                                                    | essionals.nhs.uk    |              |                         |
| Agency Worker Unique Id:          |                                                                                                    |                     |              |                         |
| Gender:                           | Female                                                                                                    | •                   |              |                         |
|                                   | Post Held At (Select                                                                                                    | Trust)              |              |                         |
| The Worker holds NHS Post at:     | No Client Trust                                                                                                    |                     |              | •                       |
| Pay Methods:                      | PAYE                                                                                                    | •                   |              |                         |
| Update Worker                     |                                                                                                    |                     |              |                         |

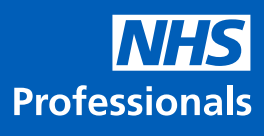

| Section Heading | Explanation                                                                                                    |  |  |  |  |
|-----------------|----------------------------------------------------------------------------------------------------|--|--|--|--|
| Agency Code     | Please leave this field blank NHS Professionals will populate this field with the unique identifying number assigned to your organisation by our system                                                                     |  |  |  |  |
| Agency Worker   | In this section, you will enter the NI Number, Surname, and First name of your worker.                                                                                                    |  |  |  |  |
| Details         | This section is mandatory                                                                                                    |  |  |  |  |
| Pay Method      | If one of your workers holds a position with an NHS Trust, which NHS<br>Professionals supplies a worker to, you can use the dropdown fields to select<br>the Trust they work for and their method of payment.               |  |  |  |  |
|                 | This section is not mandatory                                                                                                    |  |  |  |  |
|                 | Use the dropdown options to enter in the evidence you have seen to confirm your workers identification. There are three identification types: Photographic ID, Proof of Address, and Non-photographic proof of ID Document. |  |  |  |  |
|                 | There are 3 combination options, outlined below, that will satisfy the ID check requirements:                                                                                                    |  |  |  |  |
|                 | Option 1: Choose at least TWO Photographic ID and ONE Proof of address document                                                                                                    |  |  |  |  |
|                 | Option 2: Choose at least ONE Photographic ID and TWO Proof of address document                                                                                                    |  |  |  |  |
|                 | Option 3: Choose at least TWO Photographic ID and ONE Non-photographic proof of ID document                                                                                                    |  |  |  |  |
| ID Check        | This section is mandatory                                                                                                    |  |  |  |  |
| ID CHECK        | Annov Worker Checklets Edit Annov Worker                                                                                                    |  |  |  |  |
|                 | ID Check Right To Work DBS Check Occupational Health Training Reference                                                                                                    |  |  |  |  |
|                 | Document Uplaad Rules     ID Check Documents                                                                                                    |  |  |  |  |
|                 | Document Type         Document Name           Photographic ID         Full UK passport         Delete           Photographic ID         UK full or previound photo card driving license         Delete                      |  |  |  |  |
|                 | Non-Photographic Proof of ID Document UK Full birth certificate Delete                                                                                                    |  |  |  |  |
|                 |                                                                                                    |  |  |  |  |
|                 |                                                                                                    |  |  |  |  |
|                 | Private & Confidential                                                                                                    |  |  |  |  |
|                 | Use the dropdown options to enter in the evidence you have seen to confirm                                                                                                    |  |  |  |  |
|                 | your right to work in the United Kingdom.                                                                                                    |  |  |  |  |
|                 | This section is mandatory                                                                                                    |  |  |  |  |
|                 | Agency Worker Checklists                                                                                                    |  |  |  |  |
| Right to work   | ID Check Right To Work DBS Check Occupational Health Training Reference                                                                                                    |  |  |  |  |
|                 | Right To Work                                                                                                    |  |  |  |  |
|                 | Nationality British                                                                                                    |  |  |  |  |
|                 | Right to Work Profile EEA / EU National                                                                                                    |  |  |  |  |
|                 | Evidence Seen Passport - UK                                                                                                    |  |  |  |  |

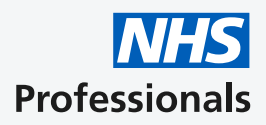

| Section Heading | Explanation                                                                                                    |  |
|-----------------|----------------------------------------------------------------------------------------------------|--|
| DBS Check       | In this section, you can enter in the DBS information you hold for your worker.<br>Enter the date the latest DBS was issued. The system will then calculate 12 months<br>after this date as the expiry date, and also, when a system update is required. If<br>your worker is on the update service, put the date you've checked the update.<br>This section is mandatory<br>Agency Worker Checklists<br>DBS Check<br>DBS Check<br>DBS Number<br>DBS Issue Date<br>13/02/2021<br>DBS Expiry Date<br>13/02/2022<br>DBS Level<br>Enhanced<br>V |  |
| OH Check        | In this section, you can enter in your Occupational Health clearance for EPP information.<br>The date entered should be the date of your OH check.<br>This section is mandatory<br>Agency Worker Checklists<br>ID Check Right To Work DBS Check Occupational Health Training Reference<br>OH Check<br>EPP Cleared  Yes No<br>OH Cleared  D1/07/2020                                                                                                    |  |
| Training        | In this section, you can enter in your mandatory training information<br>The date entered should be the date of the 1st mandatory training expiration.<br>This section is mandatory<br>Agency Worker Checklists<br>D Check Right To Work DBS Check Occupational Health Training Reference<br>Training<br>Worker has completed all the statuary and mandatory<br>trainings for all the applicable Assignment Codes?<br>Expiry Date<br>27/08/2021                                                                                              |  |
| References      | In this section, you can enter in if your worker has valid references.<br>This section is mandatory          Agency Worker Checklists         ID Check Right To Work DBS Check Occupational Health Training Reference         Reference         Appropriate Reference                                                                                                    |  |

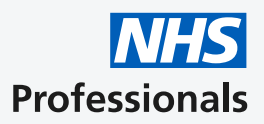

If your agency requires support or has any queries, please visit our Help and Support platform: **www.nhsponline.nhs.uk/s/contactsupport**, where you can find helpful articles. You can also get in touch with us through the contact form provided within each article.

Professionals